Exhibit 3

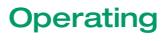

Control unit

Manual

SNQ

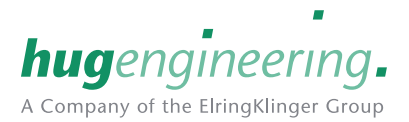

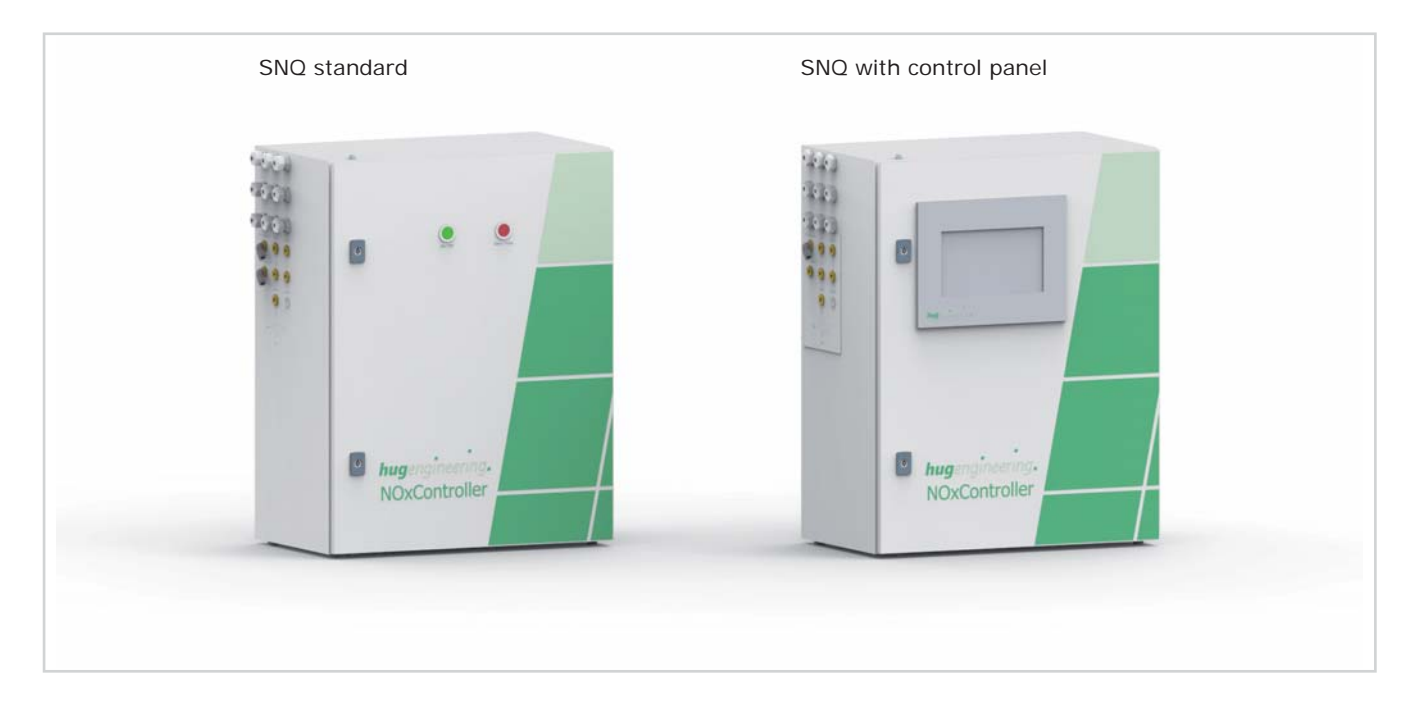

## 1 System description

The control unit is used to measure the concentration of nitric oxide (NO) in exhaust gas. This measurement is used to calculate the amount of reactant to be injected upstream of the converter.

As well as metering reactant the control unit also controls the supply of air.

In addition, the control unit monitors certain safety-relevant process values (pressure, temperature) in and above the converter.

The complete visual display system is integrated in the PLC housed in the control unit. A switch facilitates gaining access within the same network as required. That makes it possible to operate the visual display system via the control panel or a notebook in the control room. SNQ standard SNQ with control panel

Original language: German

This section is a part of the documentation for the ,Exhaust gas purification system'. The chapter 'Foreword, Definition, Safety, Disposal' in Index 1 of the folder 'Exhaust gas purification system' must be observed.

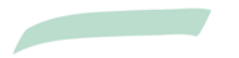

Do not use for drawings

Print in colour

**Control unit** 

SNQ

# Manual

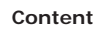

| 1     | System description                                      | 1  |
|-------|---------------------------------------------------------|----|
| 2     | Function                                                | 3  |
| 2.1   | Measuring gas concentrations                            | 3  |
| 2.2   | Measurement sequence                                    | 3  |
| 3     | Conditions                                              | 3  |
| 4     | Assembly and installation                               | 4  |
| 5     | Commissioning                                           | 4  |
| 6     | Operation and control                                   | 4  |
| 6.1   | Using operating elements                                | 4  |
| 6.1.1 | On/Off button                                           | 4  |
| 6.1.2 | Alarm/Reset builton                                     | 4  |
| 6.2   | User control via the visual display system              | 5  |
| 622   | 'Overview' screen                                       | 5  |
| 6.2.3 | 'Dosage' screen                                         | 7  |
| 6.2.4 | 'Measurement system' screen                             | 8  |
| 6.2.5 | 'Controller' screen                                     | 9  |
| 6.2.6 | 'Monitoring' screen                                     | 10 |
| 6.2.7 | 'History' screen (measured data log)                    | 11 |
| 6.2.8 | 'Alarms' screen                                         | 12 |
| 6.2.9 | 'Parameters' screen                                     | 12 |
|       |                                                         |    |
| 7     | Servicing                                               | 18 |
| 7.1   | Repair / replacement                                    | 18 |
| 7.1.1 | Replacing the sample gas filter / scavenging air filter | 18 |
| 7.1.2 | Replacing the cooling air filter                        | 18 |

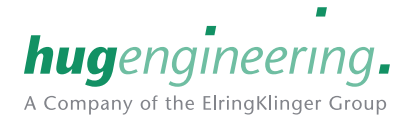

## **Control** unit

## Manual

### 2 Function

As soon as the exhaust gas generator goes into operation, the reactant nozzle is cooled. As soon as the prescribed/ parameterized criteria are reached, reactant is injected. The table below lists the criteria:

SNO

| Criteria for injecting reactant |
|---------------------------------|
| Engine running                  |
| Smallest enabled load reached   |
| Injection temperature reached   |
| System in Automatic Mode        |
| No faults                       |

### 2.1 Measuring gas concentrations

Electrochemical measuring cells measure the concentration of gas.

The nitrogen oxide (NOx) level is calculated using the nitrogen monoxide measurement. This is a proven method of taking measurements instead of taking an NOx measurement, because the proportion of nitrogen dioxide (NO2) in most combustion gases is negligible (less than 5%).

### 2.2 Measurement sequence

The graphic below shows a measurement sequence for a period of 20 minutes..

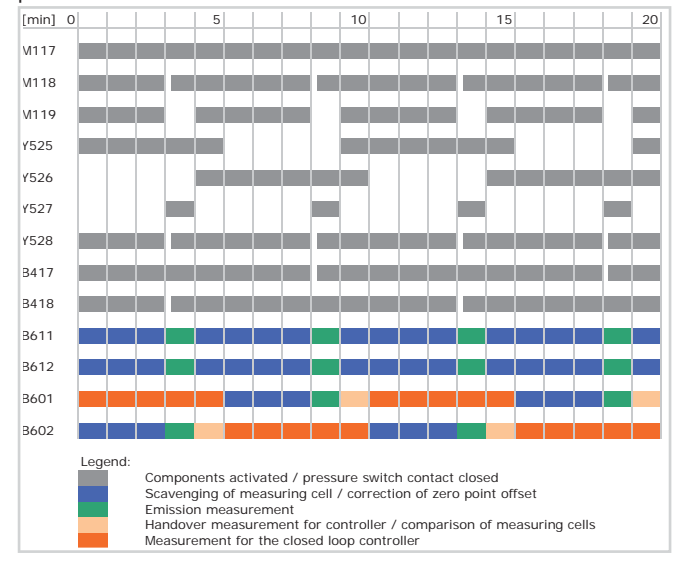

### 3 Conditions

If the operating temperature in the control unit cannot be maintained, an air-conditioning unit (option .acu) must be installed.

The operating conditions (operating temperature, degree of protection, electricity and compressed air consumption) are specified in the relevant data sheets. (-> Data sheet)

All assembly and installation work must be carried out by qualified personnel only. Changes to products may only be made with prior written consent from Hug Engineering AG. Hug Engineering AG accepts no liability or claims under guarantee for damages resulting from improper installation work.

Exact information pertaining to the electrical installation must be obtained from the wiring diagram. Analogue signal cables must be shielded. They should be laid so that they are isolated an not parallel to live cables and components. The shielding of analogue signal cables must be earthed at one end. (-> Wiring diagram)

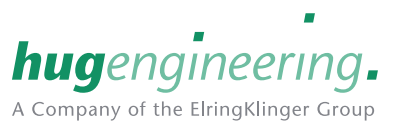

Subject to te

# Manual

# Assembly and installation

4 200 mm space must remain free on the right-hand side to allow air to circulate and ventilate the cabinet.

**SNQ** 

#### Commissioning 5

Commissioning is carried out by Hug Engineering AG or an authorized partner. However, various preparatory measures must be taken in order to ensure efficient commissioning:

- Check the electrical installation and wiring of the components.
- Check the electric signals.
- Check the compressed air and reactant lines.
- The engine must be ready for operation.
- The engine cooling system must be ready for operation. (→ Maintenance Manual folder)

#### Operation and control 6

The exhaust gas purification system can be controlled via operating elements or a visual display system.

#### 6.1 Using operating elements

As standard, two illuminated push-buttons are installed at the control unit for operation purposes.

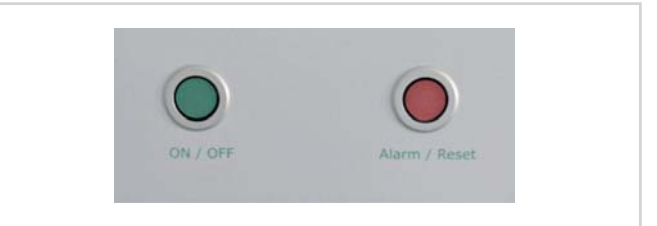

#### On/Off button 6.1.1

Press the illuminated green push-button to turn the exhaust gas purification system on and off. The system will automatically inject reactant when the exhaust gas purification system is turned on and all conditions have been fulfilled.

| LED            |                                                                               |
|----------------|-------------------------------------------------------------------------------|
| Off            | Exhaust gas purification system off                                           |
| Flashing       | Exhaust gas purification system on, conditions for injecting reactant not met |
| Permanently on | Injection in operation                                                        |

#### 6.1.2 Alarm/Reset button

The red illuminated push-button indicates faults. Fault alarms can be acknowledged by pressing the button.

| LED        |                           |
|------------|---------------------------|
| Flashes 1x | Warning                   |
| Flashes 2x | Fault in measuring system |
| Flashes 3x | Injection fault           |
| Flashes 4x | Test function active      |

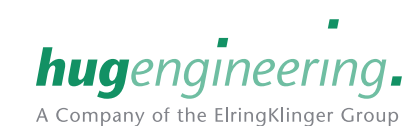

Subject to technical modification

## **Control unit**

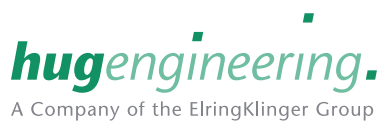

Manual

## SNQ

## 6.2 User control via the visual display system

The complete exhaust gas purification system can be controlled via the visual display system. Parameters can be changed and current values and operating statuses are displayed in real-time. Faults are displayed in great detail.

### User levels

User authorization is divided into four different passwordprotected user levels.

|             | User level 0                                                                                                    |
|-------------|----------------------------------------------------------------------------------------------------|
| Application | <ul><li>Set the language</li><li>Basic functions to operate the system</li><li>Display all measurement values and parameters</li></ul> |
| Description | <ul><li>View all screens on the visual display system.</li><li>Turn the automatic mode on and off</li><li>Acknowledge faults</li></ul> |
|             |                                                                                                    |
|             | User level 1                                                                                                    |
| Application | - Not used                                                                                                    |
| Description | -                                                                                                    |
|             |                                                                                                    |
|             | User level 2                                                                                                    |
| Application | <ul> <li>Set dosing amounts</li> <li>Set monitoring parameters</li> </ul>                                                              |
| Description | The screens for the buttons<br>'Dosage, Controller and Monitoring' are enabled.                                                        |

|             | User level 3                                                                           |
|-------------|----------------------------------------------------------------------------------------|
| Application | <ul><li>Set parameters</li><li>Configure the exhaust gas purification system</li></ul> |
| Description | The screens for the button:<br>'Parameters' are enabled.                               |

### 6.2.1 'Start' screen

On the Start screen it is possible to make fundamental configuration settings for the visual display system. In the left-hand part of the screen it is possible to select any of the connected system components, as well as the pump controller.

The user language can be selected via the buttons in the middle of the screen.

At the top of the right section is the box for entering your password and the button for logging out.

Below this, you can see general information such as software versions and the system time (Coordinated universal time, UTC).

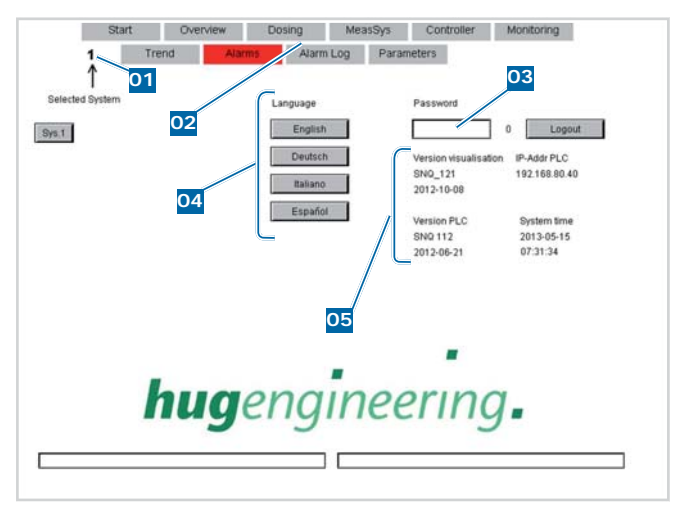

01 Selected system

02 Menu bar

03 Password entry field

04 Language selection

05 General information

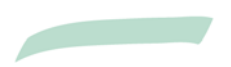

## Control unit

### Manual

### 6.2.2 'Overview' screen

The current values and operating statuses are displayed on this screen. In addition, the elapsed operating hours of the air supply/injection as well as the time to the next maintenance are also indicated.

SNQ

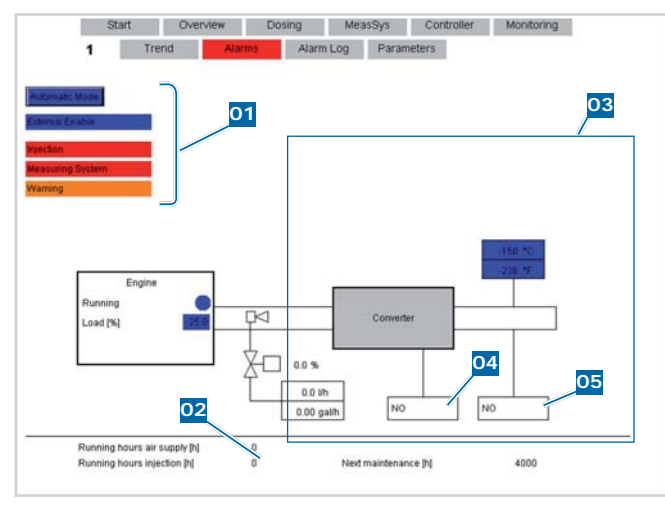

01 Statuses

- 02 Elapsed operating hours and maintenance
- 03 Measurements
- 04 Controller
- 05 Emissions

Fields highlighted blue mean either they are inactive or their setpoint values have not been reached.

Fields highlighted red mean that a fault has deactivated either the reactant injection process or the measurement system.

Fields are highlighted green when the respective value corresponds with the desired value.

The reactant injection process cannot be enabled if any of the fields are highlighted blue.

### Automatic mode

Press the 'Automatic' button to turn the exhaust-gas purification system on and off.

### External enable

The 'External enable' field indicates if the external enable has been activated or not.

### Load curve 2 active

The 'Load curve 2 active' field indicates when the second of two possible load curves is selected.

## Injection

The ,Injection' field indicates if the injection process is fully functional (green), or if there is a fault (red).

## Measurement system

The ,Measurement system' field indicates if the measurement system is fully functional (green), or if it has a fault (red). If a load curve is set (see B3.4 and B5.3.11), the injection process continues even if there is a measurement system fault.

### Warning

This field is displayed when a warning is issued. The system continues running normally.

## Measurement values

In the lower part of the overview screen, the current values (temperature, pressure, load, exhaust gas values, amount injected and reactant flow rate) are displayed.

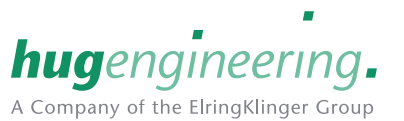

## **Control unit**

### Manual

#### 6.2.3 'Dosage' screen

This screen is used for two purposes: firstly, it displays some of the current reactant dosage values; and secondly, it can be used to set parameters for the load curves and enable dosing values.

**SNQ** 

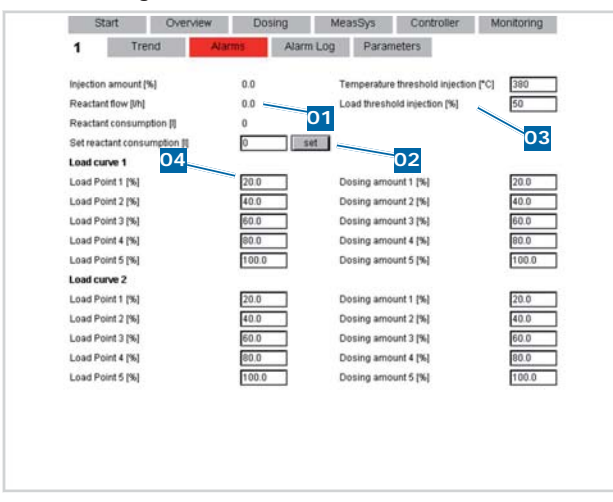

- 01 Current values
- 02 Alter reactant consumption
- 03 Parameter enable injection
- 04 Parameters load curves 1 and 2

### **Current values**

The actual dosing values are displayed in the top left-hand part of the screen.

The table below explains the actual values:

| Current values  |                                                     |
|-----------------|-----------------------------------------------------|
| Designation     | Meaning                                             |
| Injection rate  | Current injection rate in %                         |
| Flow rate       | Current reactant flow rate in I/h                   |
| Consumption     | Reactant consumption to date in I                   |
| Set consumption | Correction of the reactant consumption to date in I |

### Parameter - enable injection

The parameters for enabling reactant injection can be altered in the top right-hand part of the screen.

| Temperature unit for enabling | Unit: | min.: | max.: |  |
|-------------------------------|-------|-------|-------|--|
| injection                     | °C    | -     | -     |  |

The condition for enabling the injection of reactant is fulfilled when the exhaust gas temperature measured at the converter outlet exceeds the parameterized value. If the value is below the entered value, no reactant is injected.

| Load threshold unit for enabling | Unit: | min.: | max.: |
|----------------------------------|-------|-------|-------|
| injection                        | %     | -     | -     |

The load condition for enabling the injection of reactant is fulfilled when the exhaust-gas generator load exceeds the parameterized value. If the the value measured is below the entered value, no reactant is injected.

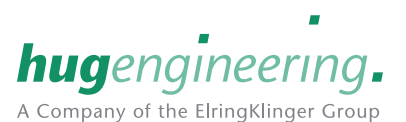

### Load curves 1 and 2

In the bottom section, two load curves can be entered for two fuels, thus making control more precise. Thus, if a fault occurs in the measurement system, it remains possible to continue injecting reactant according to the selected load curve. A digital input can be used to select load curve 2.

 $\triangleright$ We strongly recommend that you parameterize a load curve to allow the system to continue injecting reactant if a fault occurs.

| Load point x | Unit: | min.: | max.: |
|--------------|-------|-------|-------|
|              | %     | -     | -     |

It is possible to define five different load points for the exhaust gas generator on the load curve. A configurable reactant injection rate is allocated to each of these load points. (→ Parameter - injection rate y)

| Injection rate y | Unit: | min.: | max.: |
|------------------|-------|-------|-------|
|                  | %     | -     | -     |
|                  |       |       |       |

With this parameter it is possible to define the reactant injection rate for each respective load point. (→ Parameter load point x)

Example:

X = load [%] Y = injection rate [%]

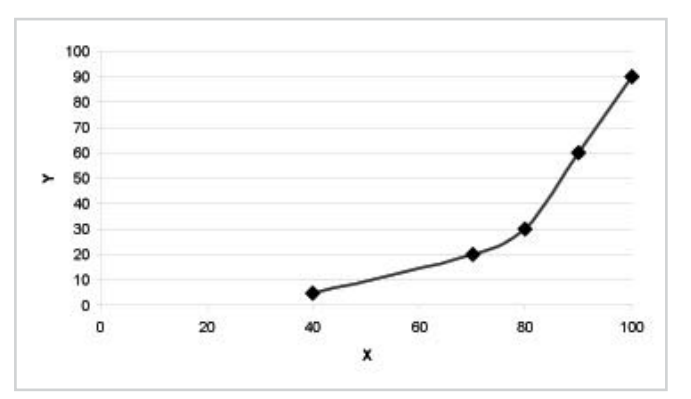

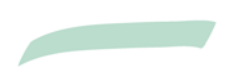

Print in colour

## **Control unit**

## Manual

# SNQ

## 6.2.4 'Measurement system' screen

The 'Measurement system' screen visualises the current status of the measurement system.

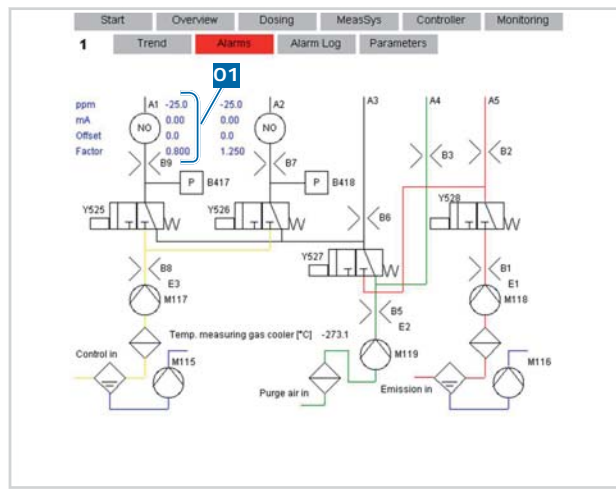

01 Current values

When pumps and valves are turned on their symbols are highlighted green.

If a pressure switch is highlighted green it means it has been actuated and that, consequently, the minimum gas flow has been exceeded.

| Current values |                                                                                  |
|----------------|----------------------------------------------------------------------------------|
| Designation    | Meaning                                                                          |
| ppm            | Instantaneous measuring cell value in ppm                                        |
| mA             | Instantaneous output current of the measuring cell in mA                         |
| Offset         | Deviation from the zero point of the measuring cell in ppm                       |
| Factor         | Correction factor for compensating for the deviation between two measuring cells |

## Measuring system screen 2

This screen is only displayed if CO and/or NO2 cells are activated.

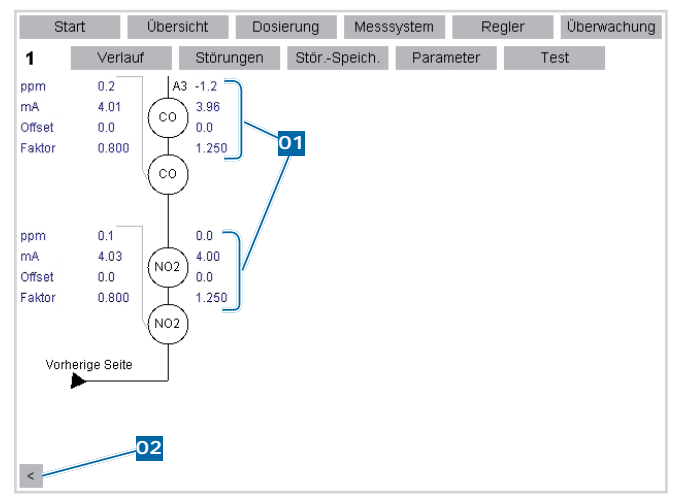

01 Current values

02 Scroll button (back)

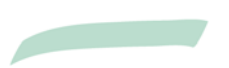

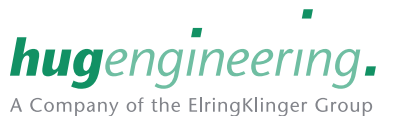

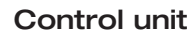

## Manual

### 6.2.5 'Controller' screen

The controller can be set on this screen and the history visually monitored in the graphic.

**SNQ** 

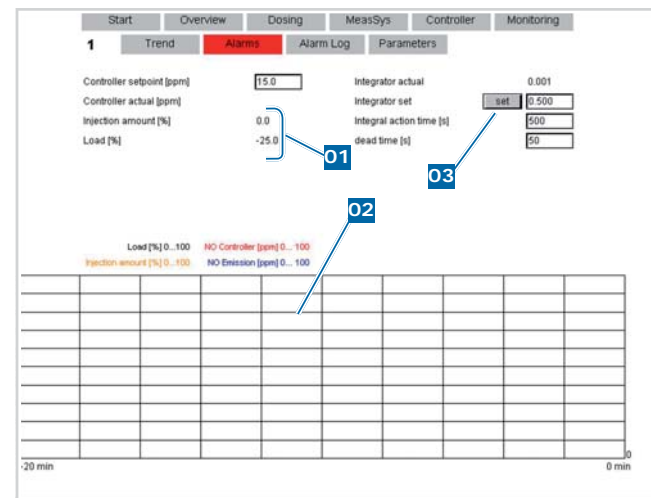

01 Actual controller values

02 History

03 Integrator values (actual)

### Controller

| Controller setpe                                     | oint value                                                                                                    | Unit:<br>ppm                                               | min.:<br>-                              | max.:<br>-                         |
|------------------------------------------------------|----------------------------------------------------------------------------------------------------|------------------------------------------------------------|-----------------------------------------|------------------------------------|
| This parameter configures the value to be regulated. |                                                                                                    |                                                            |                                         |                                    |
| Controller value                                     | es                                                                                                    |                                                            |                                         |                                    |
| Designation                                          | Meaning                                                                                                    |                                                            |                                         |                                    |
| Actual<br>controller<br>value                        | Instantaneous actual                                                                                              | controller v                                               | value                                   |                                    |
| Injection rate                                       | This value correspond<br>if the load curve is de<br>If an alternative load<br>with the integrator to<br>rate in % | ls to the int<br>activated.<br>curve is use<br>give the ef | egrator in<br>ed, this is<br>fective in | n percent<br>s overlaid<br>jection |
| Load                                                 | Actual load of the exh                                                                                            | aust gas ge                                                | enerator                                | in %                               |

### Integrator

.

| Integrator values  |                                                                                                    |
|--------------------|----------------------------------------------------------------------------------------------------|
| Designation        | Meaning                                                                                                    |
| Current integrator | Current integrator value<br>With load curve: correcting factor on the curve<br>Without load curve: direct valve opening |
| Set integrator     | Correction of the integrator value to date                                                                              |

| Adjus | stme | ent ti | ime |  | Unit: | n | nin.: | max.: |  |
|-------|------|--------|-----|--|-------|---|-------|-------|--|
|       |      |        |     |  | 3     | - |       | -     |  |
|       |      |        |     |  |       |   |       |       |  |

The adjustment time defines the action of the integral controller. The longer the time, the smaller the adjustment steps of the controller.

### Adjustment time: large adjustment step

| Delay time                                                                                                    | Unit: | min.: | max.: |  |  |  |
|----------------------------------------------------------------------------------------------------|-------|-------|-------|--|--|--|
|                                                                                                    | s     | -     | -     |  |  |  |
| This time corresponds to the time interval after which changes are made to the controlled quantity. In this example the controller |       |       |       |  |  |  |

output and consequently the valve opening time is altered every 50 seconds. The greater the time selected the slower the controller reacts.

Delay time: interval between changes to the controlled quantity

(→ Parameter list)

History (→ History (measured data log))

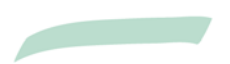

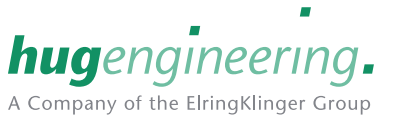

## **Control unit**

### Manual

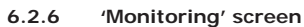

All parameters for monitoring the exhaust gas purification system are displayed on this screen. (-> Parameter list)

**SNQ** 

| Sta                                                                                       | rt Ove                                                                                                    | rview D                                                                           | osing Me  | asSys                                                                                | Controller                                                                                                    | Monitoring                                                 |
|-------------------------------------------------------------------------------------------|----------------------------------------------------------------------------------------------------|-----------------------------------------------------------------------------------|-----------|--------------------------------------------------------------------------------------|----------------------------------------------------------------------------------------------------|------------------------------------------------------------|
| 1                                                                                         | Trend                                                                                                    | Alarms                                                                            | Alarm Log | Param                                                                                | eters                                                                                                    |                                                            |
| NO-Emis<br>NO-Emis<br>NO2-Emi<br>CO-Emis<br>CO-Emis<br>Controlle<br>Line chec<br>Emission | sion prealarm (ppm)<br>ssion alarm (ppm)<br>ssion prealarm (ppm)<br>sion prealarm (ppm)<br>sion prealarm (ppm)<br>r setpoint line check<br>k min. emission (p<br>line check start (p | m) 15<br>20<br>m) 15<br>m) 20<br>m) 15<br>20<br>k (ppm) 150<br>ppm) 50<br>ppm) 30 |           | realarm pres<br>arm pressu<br>realarm tem<br>arm temper<br>realarm tem<br>arm temper | isure converter (m<br>re converter (mbai<br>perature after com<br>ature after com, (*<br>perature in com, (*C)<br>ature in com, (*C) | ibar] 30<br>1 50<br>1 (°C) 490<br>C] 500<br>*C] 490<br>500 |
| NO om                                                                                     | lecione pro                                                                                                    | alarm                                                                             |           | Init.                                                                                | min .                                                                                                    | max                                                        |

| NO emissions pre-alarm | Unit: | min.: | max.: |
|------------------------|-------|-------|-------|
|                        | ppm   | -     | -     |

A fault is indicated if the nitrogen monoxide (NO) emissions exceed the parameterized value three times in succession.

| NO emissions alarm | Unit: | min.: | max.: |
|--------------------|-------|-------|-------|
|                    | ppm   | -     | -     |
|                    |       |       |       |

A fault is indicated if the nitrogen monoxide (NO) emissions exceed the parameterized value three times in succession.

| NO <sub>2</sub> emissions pre-alarm | Unit: | min.: | max.: |
|-------------------------------------|-------|-------|-------|
|                                     | ppm   | -     | -     |

A fault is indicated if the nitrogen dioxide (NO<sub>2</sub>) emissions exceed the parameterized value three times in succession.

| NO <sub>2</sub> emissions alarm | Unit: | min.: | max.: |
|---------------------------------|-------|-------|-------|
|                                 | ppm   | -     | -     |

A fault is indicated if the nitrogen dioxide (NO<sub>2</sub>) emissions exceed the parameterized value three times in succession.

| CO emissions pre-alarm | Unit: | min.: | max.: |
|------------------------|-------|-------|-------|
|                        | ppm   | -     | -     |

A fault is indicated if the carbon monoxide (CO) emissions exceed the parameterized value three times in succession.

| CO emissions alarm | Unit: | min.: | max.: |
|--------------------|-------|-------|-------|
|                    | ppm   | -     | -     |

A fault is indicated if the carbon monoxide (CO) emissions exceed the parameterized value three times in succession.

| Controller setpoint value -          | Unit:      | min.:        | max.:      |
|--------------------------------------|------------|--------------|------------|
| line monitoring                      | ppm        | -            | -          |
| The value entered is affected when t | he line mo | onitoring fu | inction is |

started.

| Line monitoring - min. emissions | Unit: | min.: | max.: |
|----------------------------------|-------|-------|-------|
|                                  | ppm   | -     | -     |

Line monitoring is triggered if the measured value falls below the parameterized value three times in succession.

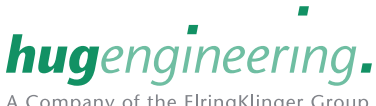

A Company of the ElringKlinger Group

| Line monitoring start                                                                                                    | Unit: | min.: | max.: |  |  |
|----------------------------------------------------------------------------------------------------|-------|-------|-------|--|--|
|                                                                                                    | ppm   | -     | -     |  |  |
| Line monitoring is triggered if the measured value falls below the parameterized value three times in succession.         |       |       |       |  |  |
| Pressure above converter pre-alarm                                                                                        | Unit: | min.: | max.: |  |  |
|                                                                                                    | mbar  | -     | -     |  |  |
| A fault is indicated if the pressure above the converter exceeds the parameterized value.                                 |       |       |       |  |  |
| Pressure above converter alarm                                                                                            | Unit: | min.: | max.: |  |  |
|                                                                                                    | mbar  | -     | -     |  |  |
| A fault is indicated if the pressure above the converter exceeds the parameterized value.                                 |       |       |       |  |  |
| Temperature downstream of                                                                                                 | Unit: | min.: | max.: |  |  |
| converter pre-alar                                                                                                    | °C    | -     | -     |  |  |
| A fault is indicated if the exhaust gas temperature measured downstream of the converter exceeds the parameterized value. |       |       |       |  |  |
| Temperature downstream of                                                                                                 | Unit: | min.: | max.: |  |  |
| converter alarm                                                                                                    | °C    | -     | -     |  |  |
| A fault is indicated if the exhaust gas temperature measured downstream of the converter exceeds the parameterized value. |       |       |       |  |  |
| Temperature in converter pre-alarm                                                                                        | Unit: | min.: | max.: |  |  |
|                                                                                                    | °C    | -     | -     |  |  |

A fault is indicated if the exhaust gas temperature measured in the converter exceeds the parameterized value.

| Temperature in converter alarm | Unit: | min.: | max.: |
|--------------------------------|-------|-------|-------|
|                                | °C    | -     | -     |

A fault is indicated if the exhaust gas temperature measured in the converter exceeds the parameterized value.

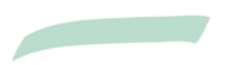

**Control unit** 

## Manual

# 6.2.7 'History' screen (measured data log)

On this screen it is possible to track the measured values. Use the buttons to navigate within the logged data.

SNQ

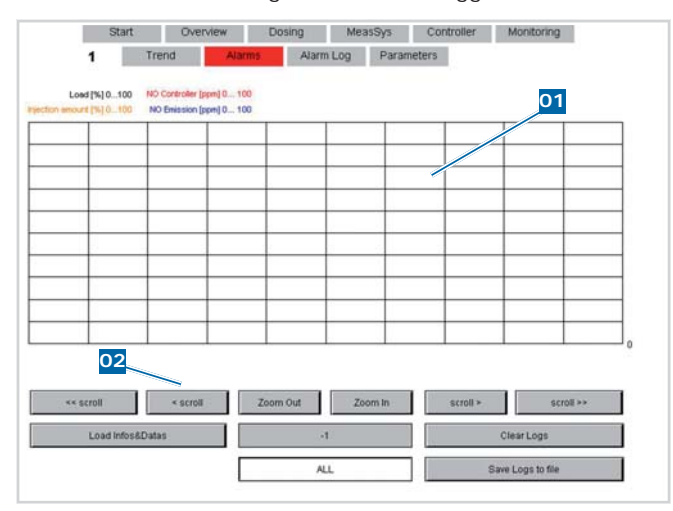

01 History

02 Navigation (history)

# Navigation

| Navigation        |                                                    |
|-------------------|----------------------------------------------------|
| Button            | Meaning                                            |
| << scroll         | Scroll back along the time axis in large steps     |
| < scroll          | Scroll back along the time axis in small steps     |
| Zoom Out          | Continuously increases the time interval displayed |
| Zoom In           | Continuously decreases the time interval displayed |
| scroll >          | Scroll forward along the time axis in small steps  |
| scroll >>         | Scroll forward along the time axis in large steps  |
| Load Infos&Datas  | Load data records                                  |
| Save Logs to file | Save data record as .csv file                      |

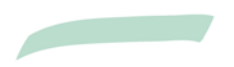

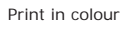

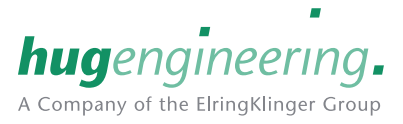

## **Control unit**

## Manual

## 6.2.8 'Alarms' screen

All faults are displayed on these screens. Generated faults are highlighted red; select the respective fault to acknowledge.

SNO

If the scroll button is highlighted red, there is a fault displayed on the other page.

If a fault is still shown as unresolved after it has been acknowledged, it will remain highlighted in red, but with a black outline.

## (-> Alarms operating manual)

### Faults 1 screen

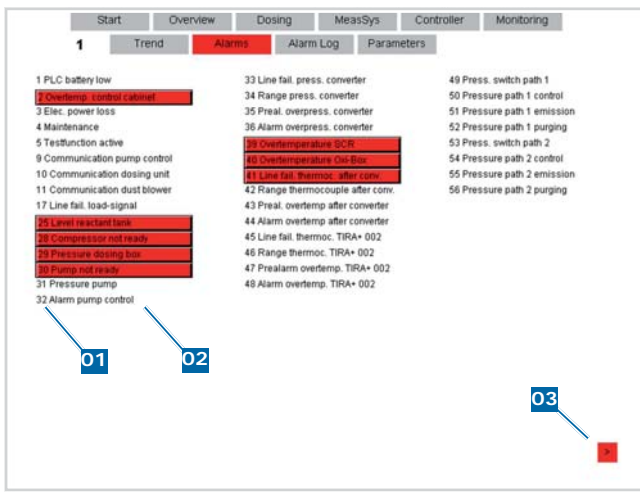

### 6.2.9 'Fault log' screen (fault log)

The last faults stored to memory are displayed on this screen.

hugengineering.

A Company of the ElringKlinger Group

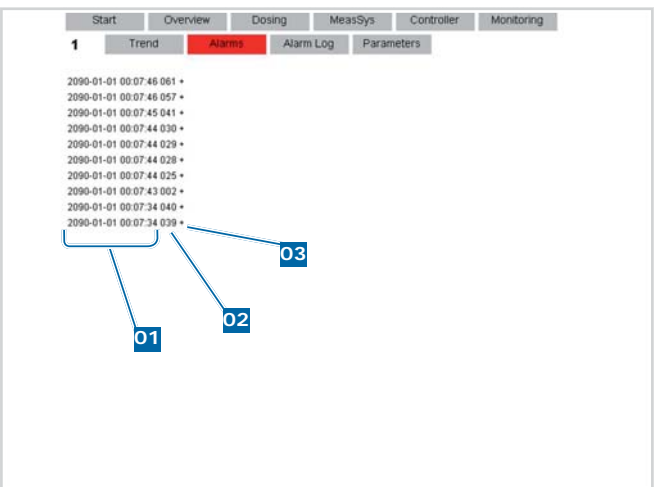

01 Time stamp

02 Fault number

03 Generation (+) / resolution (-) of fault

The stored faults are displayed with together with a time stamp and the fault number.

In addition to this, a '+' or '-' sign is added to indicate 'generation' or 'resolution' of the fault.

01 Fault number

- 02 Fault designation
- 03 Scroll button (forward)

### Faults 2 screen

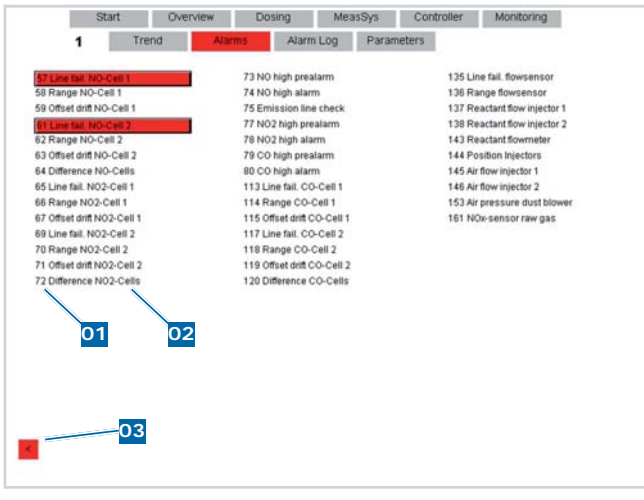

- 01 Fault number
- 02 Fault designation

03 Scroll button (back)

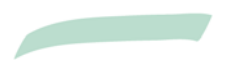

## **Control unit**

### Manual

### 6.2.10 'Parameters' screen

Set input values are contained in the parameter list. Actual input values must be adapted to suit the project. Generally speaking, the other parameters can be accepted and left unchanged. (-> Parameter list)

SNO

### Parameters screen 1 'General'

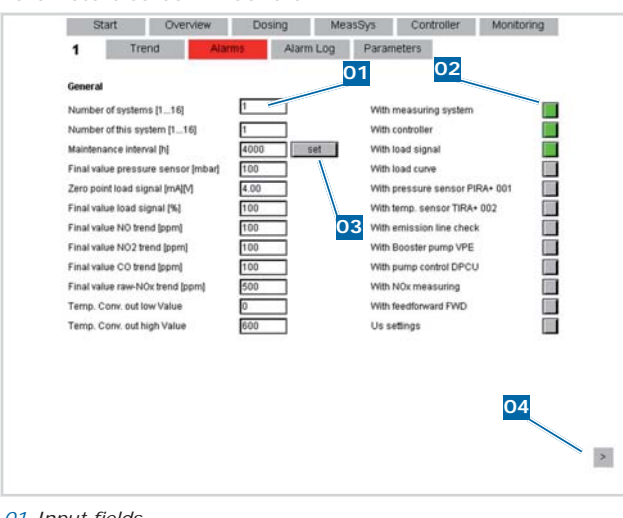

- 01 Input fields
- 02 Buttons
- 03 Reset maintenance interval
- 04 Scroll button (forward)

### Input fields

| Number of systems | Unit:<br>Number | min.:<br>1 | max.:<br>16 |  |
|-------------------|-----------------|------------|-------------|--|
|                   |                 |            |             |  |

It is possible to integrate the control unit in a network comprising a maximum of 16 control units. Set this parameter to the total number of connected control units.

| Number of this system | Unit:<br>Number | min.:<br>1 | max.:<br>16 |  |
|-----------------------|-----------------|------------|-------------|--|
|-----------------------|-----------------|------------|-------------|--|

Here, the number of the system you are trying to access must be defined. The number must be allocated only once within the network.

| Maintenance interval | Unit: | min.: | max.: |
|----------------------|-------|-------|-------|
|                      | h     | -     | -     |

The value entered is the time until the fault Maintenance is indicated. After maintenance, the 'Set' button must be pressed in order to reset the interval.

| Full scale value of pressure sensor | Unit: | min.: | max.: |
|-------------------------------------|-------|-------|-------|
|                                     | mbar  | -     | -     |

This is where the upper range limit is entered for the connected differential pressure transmitter in accordance with the data sheet.

| Zero point load signal | Unit:   | min.: | max.: |
|------------------------|---------|-------|-------|
|                        | mA, VDC | -     | -     |

Enter the zero point of the load signal here. The signal is given in amps or volts, depending on the position of the jumper in the PLC. Example: 4 mA = 0% load.

| Full scale value of load signal | Unit: | min.: | max.: |
|---------------------------------|-------|-------|-------|
|                                 | %     | -     | -     |

This is where the upper range limit is entered for the load signal. The value is usually 100%, but can easily be adjusted.

### Full scale value for trend tracks

The parameters of the full scale values: 'NO, NO2, CO and raw gas trend' define the range of the scales on the 'History' and 'Controller' screens.

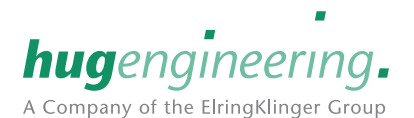

### Buttons

| With measuring system | Unit: | min.: | max.: |
|-----------------------|-------|-------|-------|
|                       | BIN   | -     | -     |
|                       |       |       |       |

When a load curve is configured, this button can be used to switch off the measuring system. The injection rate is then defined only by the load and the current integrator.

| With load signal | Unit: | min.: | max.: |  |
|------------------|-------|-------|-------|--|
| •                | BIN   | -     | -     |  |

If the load signal for the reactant dosage needs to be taken into account, this button must be selected.

| With load curve | Unit: | min.: | max.: |
|-----------------|-------|-------|-------|
|                 | BIN   | -     | -     |

If a load curve was recorded during commissioning, it can be taken into account by selecting this button. Controlling procedures are quicker and more exact when the load curve is activated; moreover, the exhaust gas purification system continues to operate should a fault occur in the measurement system.

| With pressure sensor PIRA+001 | Unit: | min.: | max.: |
|-------------------------------|-------|-------|-------|
| (above converter)             | BIN   | -     | -     |

Activate this button if a differential pressure transmitter has been installed. If the button is not activated, the differential pressure transmitter is not displayed in the visualization, and no data are recorded.

| With temperature sensor TIRA+002 | Unit: | min.: | max.: |
|----------------------------------|-------|-------|-------|
| (in the converter)               | BIN   | -     | -     |

Activate this button if a temperature sensor has been installed. If the button is not activated, the temperature sensor is not displayed in the visualization, and no data are recorded.

| With line monitoring - emissions | Unit: | min.: | max.: |
|----------------------------------|-------|-------|-------|
|                                  | BIN   | -     | -     |

Activate this button if the line monitoring function is to be enabled. If line monitoring is not activated, no fault will be indicated if a line ruptures or a leak occurs.

| With reactant supply pump VPE | Unit: | min.: | max.: |
|-------------------------------|-------|-------|-------|
|                               | BIN   | -     | -     |
|                               |       |       |       |

If a reactant supply pump (VPE) is installed, this button must be activate to ensure that dry running protection is active.

| With pump controller DPCU | Unit: | min.: | max.: |
|---------------------------|-------|-------|-------|
|                           | BIN   | -     | -     |

Activate this button if a pump controller DPCU has been installed.

| With feed forward control FWD | Unit: | min.: | max.: |
|-------------------------------|-------|-------|-------|
|                               | BIN   | -     | -     |

If a the feed forward control unit with raw gas sensor is installed, this button must be activated.

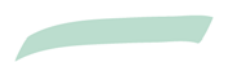

## **Control unit**

**SNQ** 

Full-scale value CO measuring cells

r

## Manual

### Parameters screen 2 'Measuring system'

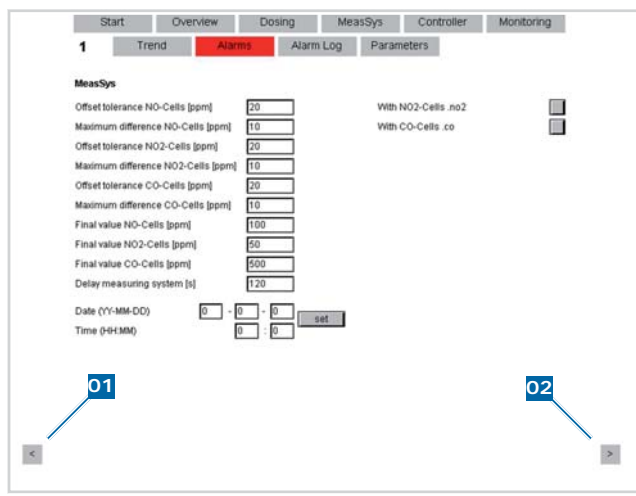

01 Scroll button (back)

02 Scroll button (forward)

### Input fields

| Zero point offset NO measuring cells | Unit: | min.: | max.: |
|--------------------------------------|-------|-------|-------|
|                                      | ppm   | -     | -     |

This value is used to set when a fault is output when the offset for the respective measuring cells is too large. The inspection takes place once after purging and once after recalibration of the measuring cells.

| Maximum difference NO measuring | Unit: | min.: | max.: |
|---------------------------------|-------|-------|-------|
| cells                           | ppm   | -     | -     |
|                                 |       |       |       |

A fault is issued if the value entered here is exceeded when the measurement values of both measuring cells are compared.

| Zero point offset NO <sub>2</sub> measuring cells | Unit: | min.: | max.: |
|---------------------------------------------------|-------|-------|-------|
|                                                   | ppm   | -     | -     |

This value is used to set when a fault is output when the offset for the respective measuring cells is too large. The inspection takes place once after purging and once after recalibration of the measurina

| Maximum difference NO <sub>2</sub> measuring cells | Unit: | min.: | max.: |
|----------------------------------------------------|-------|-------|-------|
|                                                    | ppm   | -     | -     |
|                                                    |       |       |       |

A fault is issued if the value entered here is exceeded when the measurement values of both measuring cells are compared.

| Zero point offset CO measuring cells | Unit: | min.: | max.: |
|--------------------------------------|-------|-------|-------|
|                                      | ppm   | -     | -     |

This value is used to set when a fault is output when the offset for the respective measuring cells is too large. The inspection takes place once after purging and once after recalibration of the measuring cells.

| Maximum difference CO measuring | Unit: | min.: | max.: |
|---------------------------------|-------|-------|-------|
| cells                           | ppm   | -     | -     |

A fault is issued if the value entered here is exceeded when the measurement values of both measuring cells are compared.

| This i<br>meas | is where the upper range limit is entered for the connected suring cell.                  |
|----------------|-------------------------------------------------------------------------------------------|
| Δ              | A measuring cell must never be subjected to a higher ppm value than the one entered here. |

Unit:

ppm

| Full-scale value NO <sub>2</sub> measuring cells | Unit: | min.: | max.: |
|--------------------------------------------------|-------|-------|-------|
|                                                  | ppm   | -     | -     |
|                                                  |       |       |       |

This is where the upper range limit is entered for the connected measuring cell.

Δ A measuring cell must never be subjected to a higher ppm value than the one entered here.

| Full-scale value CO measuring cells                 | Unit:<br>ppm | min.:      | max.:  |  |
|-----------------------------------------------------|--------------|------------|--------|--|
| This is where the upper range limit neasuring cell. | is entered f | or the con | nected |  |
| A                                                   |              |            |        |  |

Δ A measuring cell must never be subjected to a higher ppm value than the one entered here.

| Delay measuring system | Unit: | min.: | max.: |  |
|------------------------|-------|-------|-------|--|
|                        | S     | -     | -     |  |
|                        |       |       |       |  |

The value entered here is the time delay until the first measurement after the injection release has been reached.

### Buttons

| With NO <sub>2</sub> mea | asuring | g cel | ls |  |  |  | Un<br>BII | it:<br>N |  | mir<br>- | n.: | ma<br>- | x.: |
|--------------------------|---------|-------|----|--|--|--|-----------|----------|--|----------|-----|---------|-----|
|                          |         |       |    |  |  |  |           |          |  |          |     |         |     |

If NO<sub>2</sub> measuring cells have been installed, this button must be selected so that measurement can be switched on.

| With CO measuring cells | Unit:<br>BIN | min.:<br>- | max.:<br>- |  |
|-------------------------|--------------|------------|------------|--|
|                         |              |            |            |  |

If CO measuring cells have been installed, this button must be selected so that measurement can be switched on.

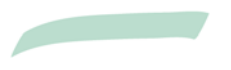

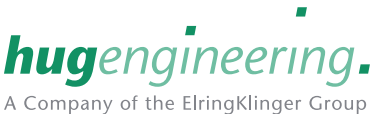

min.:

max.:

Manual

## **Control unit**

SNQ

### Parameters screen 3 'Flow rate'

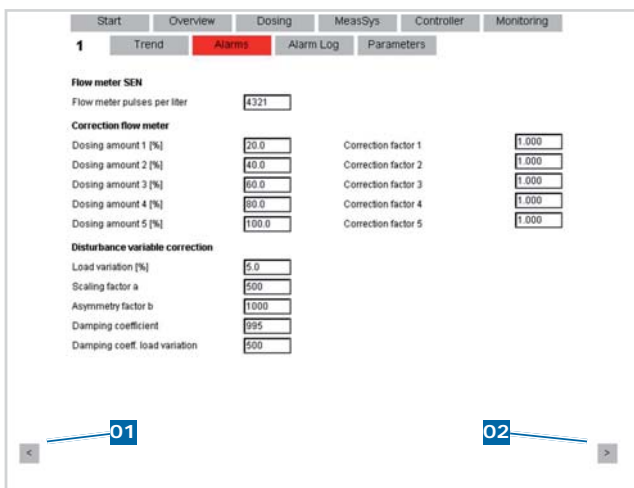

01 Scroll button (back)

02 Scroll button (forward)

### Flow rate measurement SEN

### Input field

| Flow rate measurement | Unit:   | min.: | max.: |
|-----------------------|---------|-------|-------|
|                       | Pulse/l | -     | -     |
|                       |         |       |       |

The value entered here must be set based on the installed reactant dosing box SEN. The parameters are listed in the table below.

| i aramotor gurao |                  |               |
|------------------|------------------|---------------|
|                  | Flow rate sensor | Pulse / Litre |
| SEN3             | FHK3             | 7644          |
| SEN6             | FHK5             | 4321          |
| SEN10            | FHK10            | 2231          |
| SEN20            | FHK10            | 2231          |
| SEN60            | FHK20            | 995           |
| SEN115           | FHK25            | 715           |

## Flow rate measurement correction

### Input fields

| Injection rate x                         | Unit:<br>%                   | min.:<br>-               | max.:<br>-       |  |
|------------------------------------------|------------------------------|--------------------------|------------------|--|
| Five different injection rates can be de | efined when<br>ection factor | correctin<br>r is assigr | ng the<br>ned to |  |

these injection points. (-> Parameter guide table)

Correction factor x Unit: min.: max.:

The value to be entered here must be taken from the 'Parameter guide' table. This requires that the person making the entry knows if a reactant dosing box or a dosing system is connected. If a reactant dosing box is connected then the person making the entry must also know which type is installed.

The correction factors correct only the display. (-> Parameter guide table)

Parameter guide Correction values when control valve opens Flow rate 10 20 40 60 80 100 sensor [%] [%] [%] [%] [%] [%] SEN3 FHK3 0.911 0.97 1.052 1.047 1.047 1.054 SEN6 FHK5 0.63 0.715 0.826 0.901 0.956 0.998 SEN10  $0.471 \ 0.593 \ 0.752 \ 0.862 \ 0.923 \ 0.976$ FHK10 SEN20 0.571 0.685 0.837 0.905 0.987 1.037 FHK10 SEN60 0.447 0.633 0.807 0.912 0.958 1.028 FHK20 SEN115 0.684 0.823 0.943 0.943 FHK25 1

### Feed forward function

This function uses an NOx measurement in the exhaust directly downstream of the engine (raw gas) to directly influence the reactant injection. This enables immediate compensation for NOx fluctuations.

This optional function is primarily used for gas engines, when low NOx thresholds need to be observed. This function can be switched on and off.

### Input fields

The values to be entered here may only be altered by a specialist, and are described in more detail in the maintenance instructions.

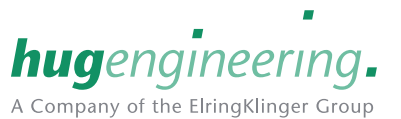

**Control unit** 

hugengineering. A Company of the ElringKlinger Group

Manual

SNQ

### Parameters screen 4 'Converter/dust blower'

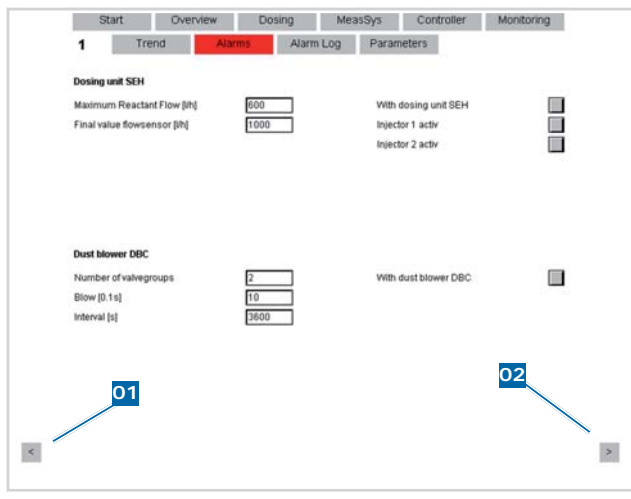

01 Scroll button (back)

02 Scroll button (forward)

### **Dosing system SEH**

### Input fields

| Maximum flow rate | Unit: | min.: | max.: |
|-------------------|-------|-------|-------|
|                   | I/h   | -     | -     |
|                   |       |       |       |

The maximum flow rate is the maximum permitted flow rate. For example, this may be restricted by the system (e.g. reactant nozzle) or the maximum reactant consumption.

For multiple-nozzle systems, the maximum permitted flow rate is the total of all the installed reactant nozzles.

| Full-scale value flow sensor | Unit: | min.: | max.: |
|------------------------------|-------|-------|-------|
|                              | l/h   | -     | -     |

The set value matches the full-scale value for the standard installed flow rate sensor.

The input field 'Full-scale value flow sensor 1000  $[{\rm I}/{\rm h}]'$  corresponds to a signal current of 20 mA from the installed flow rate sensor.

### Buttons

| With dosing system SHE | Unit:<br>BIN | min.: | max.: |  |
|------------------------|--------------|-------|-------|--|
|                        |              |       |       |  |

If a reactant dosing system (SEH) is installed, this button must be activated.

| Nozzle x active | Unit: | min.: | max.: |
|-----------------|-------|-------|-------|
|                 | BIN   | -     | -     |

Individual reactant nozzles can be activated and deactivated via the reactant dosing system. To enable a reactant nozzle, activate the respective button.

### Dust blower DBC

| Input | fields |
|-------|--------|
|-------|--------|

| Number of valve groups | Unit:<br>Number | min.:<br>- | max.:<br>- |  |
|------------------------|-----------------|------------|------------|--|
|                        |                 |            |            |  |

This is where the number of installed valve groups (per tank) for the dust fan must be entered.

| Blow cleaning | Unit: | Min.: | max.: |
|---------------|-------|-------|-------|
|               | 0.1s  | -     | -     |
|               |       |       |       |

This value defines how long a blow-out pulse is to last. Example: When 5 is entered, this means an opening time of 0.5 seconds.

| Interval | Unit: | min.: | max.: |
|----------|-------|-------|-------|
|          | s     | -     | -     |

The value entered here is the time difference between two blow-out pulses.

### Buttons

| With dust blower | Unit: | min.: | max.: |
|------------------|-------|-------|-------|
|                  | BIN   | -     | -     |
|                  |       |       |       |

Activate this button if a dust blower has been installed.

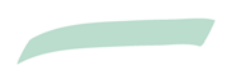

## **Control unit**

Manual

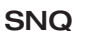

### Parameters screen 5 'Gas scrubber/analogue outputs'

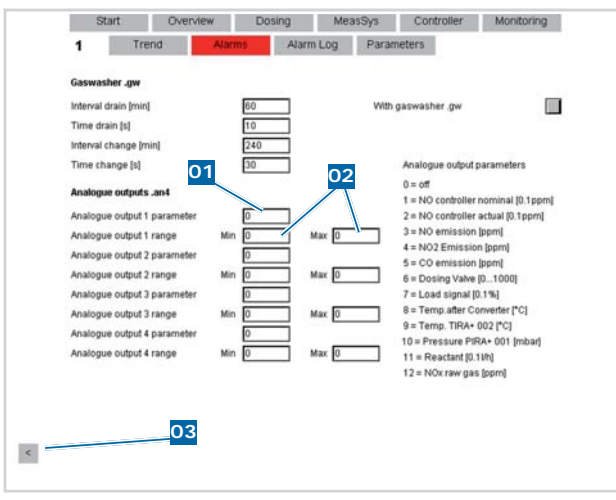

### 01 Parameters

02 Values for the range of the selected output signal

03 Scroll button (back)

### Gas scrubber .gw

### Input fields

| Drain interval | Unit: | min.: | max.: |  |
|----------------|-------|-------|-------|--|
|                | min   | -     | -     |  |

Condensate from the sample gas lines results in the water level in the gas scrubber rising. That means that the water must be periodically brought down to the normal level. The value entered here is the time difference between two drainage procedures.

| Drain duration | Unit: | min.: | max.: |
|----------------|-------|-------|-------|
|                | s     | -     | -     |

The value entered here is the time allotted for a drainage procedure.

| Change interval |  |  |  |  | Ur<br>m | nit:<br>in | r<br>- | min.:<br>- |  | max.:<br>- |  |
|-----------------|--|--|--|--|---------|------------|--------|------------|--|------------|--|
|                 |  |  |  |  |         |            |        |            |  |            |  |

The soiled water must be replaced periodically. The value entered here is the time difference between two change procedures.

| Change duration |  |  |  |  | Unit:<br>s | min.:<br>- | max.:<br>- |  |  |
|-----------------|--|--|--|--|------------|------------|------------|--|--|
|                 |  |  |  |  |            |            |            |  |  |

The value entered here is the time allotted to change the water.

### Buttons

| With gas scrubber | Unit: | min.: | max.: |
|-------------------|-------|-------|-------|
|                   | BIN   | -     | -     |
|                   |       |       |       |

Activate this button if a gas scrubber has been installed

## Analogue outputs .an4

### Input fields

| Analogue output x parameters | Unit: | min.: | max.: |
|------------------------------|-------|-------|-------|
|                              | -     | -     | -     |
|                              |       |       |       |

Various output signals can be parameterized at the analogue output. The parameter entered here, as shown in the following table, defines the output signal.

| Analogue ou |                                                      |      |
|-------------|------------------------------------------------------|------|
| Parameters  | Signal                                               | Unit |
| 0           | Switched off                                         | -    |
| 1           | NO controller setpoint                               | ppm  |
| 2           | NO controller actual                                 | ppm  |
| 3           | NO emissions                                         | ppm  |
| 4           | NO <sub>2</sub> emissions                            | ppm  |
| 5           | CO emissions                                         | ppm  |
| 6           | Metering valve                                       | ‰    |
| 7           | Load signa                                           | %    |
| 8           | Exhaust gas temperature downstream of converter B605 | °C   |
| 9           | Exhaust gas temperature in the converter B604        | °C   |
| 10          | Pressure above converter B603                        | mbar |
| 11          | Reactant                                             | l/h  |
| 12          | NOx raw gas                                          | ppm  |

Analogue output x range min

Unit:

min.:

max.:

This is where the lower range limit is entered for the output signal.

| Analogue output x range max | Unit: | min.: | max.: |
|-----------------------------|-------|-------|-------|
|                             | -     | -     | -     |
|                             |       |       |       |

This is where the upper range limit is entered for the output signal.

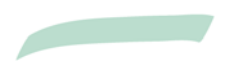

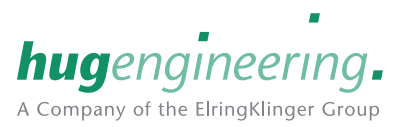

**Control unit** 

## Manual

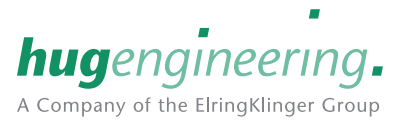

- 7 Servicing
- 7.1 Repair / replacement

**7.1.1 Replacing the sample gas filter / scavenging air filter** The sample gas and scavenging air filters are located on the swivel plate in the control unit. The filters are easily removed for replacement by unscrewing them. Replace all three filters at the same time.

**SNQ** 

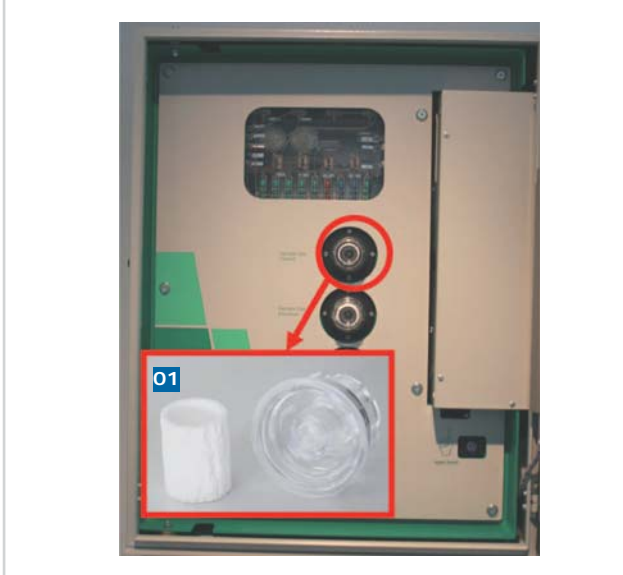

01 Filter

## 7.1.2 Replacing the cooling air filter

The filters for the fresh air supply on the side of the control unit must be replaced regularly. The cover plate must be removed by pulling downwards. The filter to be replaced is located inside this.

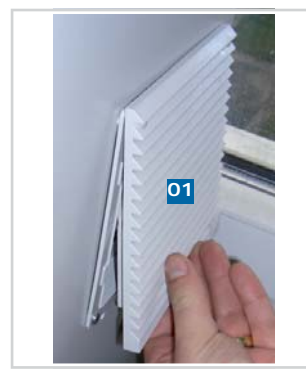

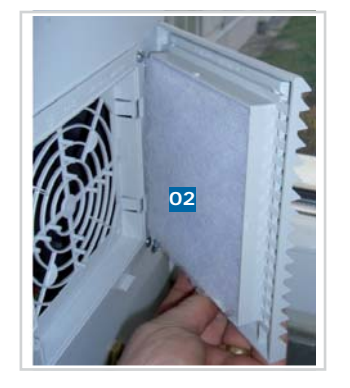

01 Cover plate 02 Filter

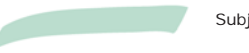